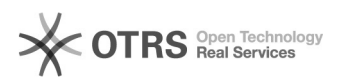

## Validierungsfehler wird angezeigt, obwohl die betroffene Position korrekt gepflegt ist.

06.05.2024 06:58:40

|                                                                                                    |                              |                        | FAQ-Artikel-Ausdruck  |
|----------------------------------------------------------------------------------------------------|------------------------------|------------------------|-----------------------|
| Kategorie:                                                                                                    | Opti.Tax::Validierungsfehler | Bewertungen:           | 0                     |
| Status:                                                                                                    | öffentlich (Alle)            | Ergebnis:              | 0.00 %                |
| Sprache:                                                                                                    | de                           | Letzte Aktualisierung: | 12:45:15 - 11.06.2014 |
|                                                                                                    |                              |                        |                       |
| Symptom (öffentlich)                                                                                                    |                              |                        |                       |
| Sie erhalten eine Validierungsmeldung mit dem Hinweis, dass eine Position<br>nicht mit NiL angegeben werden darf. Beispiel: Attributbelegung = NiL                          |                              |                        |                       |
| Problem (öffentlich)                                                                                                    |                              |                        |                       |
| Die Position enthält jedoch korrekte Daten und ist nicht mit NiL belegt,<br>dennoch wird nicht erfolgreich validiert und darauf hingewiesen, dass NiL<br>nicht erlaubt ist. |                              |                        |                       |
| Lösung (öffentlich)                                                                                                    |                              |                        |                       |

Aktivieren Sie den NiL Button so, dass dieser rot angezeigt wird. Speichern und validieren Sie.

Deaktivieren Sie den Nil Button so, dass dieser jetzt grau ist und Sie Daten in die Position eingeben können. Geben Sie die Daten in die Position ggf. erneut ein.

Speichern und validieren Sie.